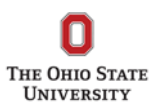

## edTPA Instructions for Student Teachers

This is an exciting time for you as you apply your knowledge to help P12 students learn. These are instructions on how to register for the edTPA, which is a performance assessment that answers the question, "Are you prepared to teach?"

## Please allow at least 5 days after you have completed your portfolio on TK20 for the transfer and submission process to be completed.

Click "Register Now" below. If this is your first time using the system, click the link for "Create an account now" to create an account.

https://www.edtpa.com/App/SignInForm.aspx?ReturnUrl=%2fApp%2fRegister%2fIdentityConfirmation. aspx

| Create an account on the edTPA website. |                                                                                    |
|-----------------------------------------|------------------------------------------------------------------------------------|
| Enter your account information          |                                                                                    |
| Enter your social security number.      |                                                                                    |
| Read about registration for the edTPA   | <complex-block>     Carrier and and an and and and and and and and</complex-block> |

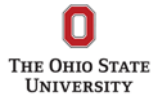

| Register using the "Integrated edTPA Platform Provider System"<br>link.<br>Register during student teaching. If for some reason, you cannot<br>complete student teaching and the edTPA this term, you will have<br>18 months to complete the edTPA. |                                                                                                    |
|----------------------------------------------------------------------------------------------------|----------------------------------------------------------------------------------------------------|
| Follow directions described in Step 2 and 3                                                                                                    | <complex-block><complex-block>      Image: Antime of the state of the stat</complex-block></complex-block> |
| Re-submit the last five (5) digits of your social security number                                                                                                    |                                                                                                    |
| Re-enter your username and password                                                                                                    |                                                                                                    |
| Verify information is correct                                                                                                    |                                                                                                    |
| Verify you are the person that will be completing the edTPA                                                                                                    | Contract de la contract de la c                                                       |

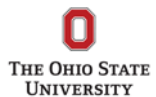

| UNIVERSITY                                                                          |                                                                                                    |
|-------------------------------------------------------------------------------------|----------------------------------------------------------------------------------------------------|
| Select the appropriate edTPA area.                                                  | Constant                                                                                                    |
| Click on <b>Add</b> under "options"                                                 | The And Crosses from Hos-                                                                                                    |
| Click "Next"                                                                        | Assessment Selection 5 and 2 Assessment Selection 2 Assessment Selection 2 Assessment Selection 2 Assessment Selection 3 Assessment Selection 3 Assessment 3 Assessment Selection 3 Assessment 3 Assessment                                                                                                    |
|                                                                                     | Manage (Management of the first first management of the classes)     Annual Annual Annua                                                                                                    |
| The following areas are offered in Ohio. Confirm your assessment                    | Eventue Course: Frances     Events     Events                                                                                                    |
| Selection with your faculty advisor before registering.                             | Later or technologies and attack<br>Later or technologies and attack<br>Later |
| Agricultural Education (National)     Business Education (National)                 | Popular and Astronomy Streams Manufactures and Astronomy Astronomy                                                                                                    |
| Classical Languages (National)                                                      |                                                                                                    |
| Early Childhood (National)                                                          |                                                                                                    |
| Educational Technology Specialist (National)                                        |                                                                                                    |
| English as an Additional Language (National)                                        |                                                                                                    |
| Family and Consumer Sciences (National)                                             |                                                                                                    |
| Health Education (National)                                                         |                                                                                                    |
| <ul> <li>K–12 Performing Arts (National)</li> </ul>                                 |                                                                                                    |
| K-12 Physical Education (National)                                                  |                                                                                                    |
| Library Specialist (National)                                                       |                                                                                                    |
| Middle Childhood English-Language Arts (National)                                   |                                                                                                    |
| Middle Childhood Mathematics (National)     Middle Childhood Mathematics (National) |                                                                                                    |
| Middle Childhood Science (National)                                                 |                                                                                                    |
| <ul> <li>Secondary English-Language Arts (National)</li> </ul>                      |                                                                                                    |
| Secondary History/Social Studies (National)                                         |                                                                                                    |
| <ul> <li>Secondary Mathematics (National)</li> </ul>                                |                                                                                                    |
| Secondary Science (National)                                                        |                                                                                                    |
| Special Education (National)                                                        |                                                                                                    |
| Visual Arts (National)                                                              |                                                                                                    |
| World Language (National)                                                           |                                                                                                    |
| <b>Select</b> The "Ohio State University" as your educator preparation              |                                                                                                    |
| program.                                                                            |                                                                                                    |
| Click on <b>Add</b> under "options"                                                 |                                                                                                    |
| Click "Next"                                                                        |                                                                                                    |
| Verify your content selection                                                       |                                                                                                    |
|                                                                                     | COLLEX. Constant Collections                                                                                                    |
|                                                                                     | rece: hopes<br>Background Questions 1 tests Coleman<br>2 empower tests                                                                                                    |
|                                                                                     | et min medi Tapologi Aree         1. Biogrammi diversità         1. Secondarda in diffici e ogni consoligit         2. Secondarda in diffici e ogni consoligit         2. Secondarda in diffici e ogni consoligit         2. Secondarda in diffici e ogni consoligit         2. Secondarda in diffici e ogni consoligit         2. Secondarda in diffici e ogni consoligit         2. Secondarda in diffici e ogni consoligit         2. Secondarda in diffici e ogni consoligit         2. Secondarda in diffici         2. Secondarda in diffici         2. Secondarda in din diffici         2. Secondarda in din diffici         2. Second                                                                                                    |
|                                                                                     | Maria Maria                                                                                                    |
|                                                                                     | The office Integrate the second second                                                                                                    |
|                                                                                     |                                                                                                    |

| Select the grade level of your student teaching classroom.<br>Click on Add under "options"<br>Click "Next"                                                                                                    |                                                                                                    |
|----------------------------------------------------------------------------------------------------|----------------------------------------------------------------------------------------------------|
| Select context of your student teaching classroom (rural,<br>rural/suburban, suburban, suburban/urban, urban).<br>Click on Add under "options"<br>Click "Next"                                                                             | Image: Section of the section of the section of th                                                                       |
| <b>Select</b> as to whether a portion of the edTPA is in a language other<br>than English. This applies to the video as well as the writing. IF your<br>content is not foreign language, then you need to contact Pearson.<br>Click "Next" | <complex-block><complex-block>          Image: Second Second Seco</complex-block></complex-block> |
| Select if English is or is not your primary language (you may decline to answer)<br>Click "Next"                                                                                                    |                                                                                                    |
| Select your ethnicity (you may select other or undeclared)<br>Click "Next"                                                                                                    |                                                                                                    |

| <b>Select "</b> Educator preparation program requirement"<br>Click "Next"                                                                                                    |                                                                                                    |
|----------------------------------------------------------------------------------------------------|----------------------------------------------------------------------------------------------------|
| <b>Select</b> the highest educational level you have attained prior to this assessment. NOTE: If you have not already earned your bachelor's degree, please select "some college".<br>If you are enrolled in the M.Ed. program and have not yet earned a Master's degree, please select, "Bachelor's degree plus additional credits"<br>Click "Next"                                       |                                                                                                    |
| <b>Select</b> if you agree that your materials may be used by edTPA or<br>by Stanford (you are not required to agree).<br>Click "Next"                                                                                                    | <complex-block>         Image: Section of the section of the section of t</complex-block> |
| <b>Select</b> if you'd like your results to be sent to you via email. Results will automatically be sent to Ohio State and to the Ohio Department of Education.<br>You may select two (2) additional states to receive your scores. If you plan to move to one of those states (New York, Illinois, Minnesota or Washington State, you may wish to send that state a copy of your scores). | The second second               |
| <b>Pay</b> for the edTPA using your credit card (additional screens were not available)                                                                                                    |                                                                                                    |
| <b>Complete</b> your edTPA on the TK20 website and follow the instructions on the TK20 Guide for edTPA Candidates.                                                                                                    | Tk20 Guide                                                                                                    |
|                                                                                                    | for ed IPA™ Candidates                                                                                                    |